## Руководство по регистрации Образовательной организации в Дневник.ру

## Для регистрации образовательной организации в проекте необходимо:

1. На главной странице сайта www.dnevnik.ru нажать кнопку «Подключиться».

2. В открывшейся форме указать роль в проекте: «Учитель, Сотрудник», нажать кнопку «Далее».

3. Для исключения повторной регистрации образовательной организации в Системе проводится проверка.

В разделе «Поиск образовательных организаций» нужно ввести название населенного пункта, где расположена ОО. После выбора населенного пункта откроется список организаций, зарегистрированных в нем.

• Если регистрируемая ОО в списке не числится, то нужно выбрать пункт, который переведет к заявке на подключение образовательной организации к Дневник.ру.

Не нашли свою образовательную организацию?

• Если регистрируемая ОО находится в открывшемся списке, то требуется нажать на название ОО и перейти на страницу с инструкцией по регистрации личного профиля.

Примечание: если в профиле образовательной организации указаны данные пользователей, которые не являются ее сотрудниками, или описание ОО содержит ложную информацию, то следует сообщить об этом обстоятельстве в службу поддержки перед подачей заявки.

4. После отправки заявки следует дождаться письма, содержащего логин и пароль для первого входа для администратора.

5. Полученные данные необходимо ввести в форму входа на главной странице сайта, нажать на кнопку «Войти»:

| Оневник          | О компании Возможности Партнёрам     | Поддержка | Войти Подключиться             |
|------------------|--------------------------------------|-----------|--------------------------------|
| Войти в Дн       | евник.ру                             |           | Не зарегистрированы в системе? |
| Логин            |                                      |           |                                |
| Пароль           |                                      |           |                                |
| Войти            |                                      |           |                                |
| Эабыли логин или | пароль? <u>Восстановите доступ</u> . |           |                                |

6. Далее пройти последовательно все шаги мастера активации и мастера настройки.

Заявка будет отклонена, если информация в ней внесена некорректно или была внесена заведомо ложная информация, либо в случае, если не удалось подтвердить подлинность указанных данных.

Письмо с логином и паролем для первого входа администратор может не получить, если при заполнении заявки была допущена ошибка в етаіl адресе или заявка была отклонена.

При возникновении сложностей с регистрацией, пожалуйста, обращайтесь в службу поддержки Дневник.ру.

8 (812) 490-70-33

team@company.dnevnik.ru